## Как создать резервную копию в НЕЙРОСС?

Если пользователем было размечено место под резервные копии, тогда бэкап автоматически создается в платформе раз в сутки. Так же резервную копию можно создать в ручную в разделе Основные настройки Управление.

Резервную копию контроллеров пользователь может создать в любой момент. Для этого также необходимо перейти во вкладку **Управление** в разделе **Основные** настройки и выбрать **Создать резервную копию**.

Интерфейс позволяет отдельно создать и загрузить резервную копию ресурсов (отметив галочками необходимые типы ресурсов).

| Относится к  | Платформа Нейросс, Нейросс-КМЅ, НЕЙРОСС-LЅ, Борей, ВИК,<br>МТК, ПАК Интеграция |
|--------------|--------------------------------------------------------------------------------|
| Документация | <ul><li>Резервные копии</li><li>Обслуживание Платформы НЕЙРОСС</li></ul>       |